# NihaoPay Merchant Online Application Guidelines

🕒 Dec 03, 2020

# **Onboarding Steps**

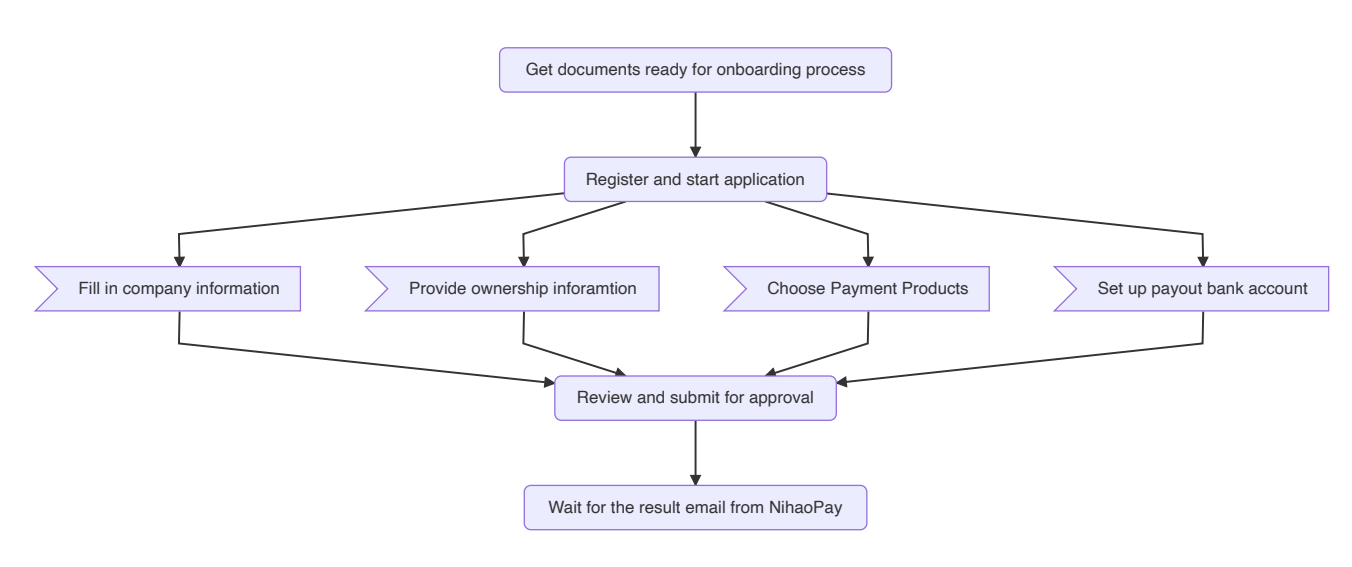

# **Onboarding Process**

# **1. Get documents ready and click the application link**

Open the email sent by NihaoPay sales manger and click the onboarding link to start application.

Please get the following docuemnts ready for application:

- Copy of company registration document
- Copy of valid passport or ID card of the company's director/legal representative and Ultimate Beneficial Owner(s)
- Supporting materials of payment scenario(s), e.g. website url or store address and store photos
- Copy of most recent bank statements or voided check of your business bank account

# 2. Register/Sign in

Enter your Name and email on the registration page to create an account.

| nihaopay |                                  |
|----------|----------------------------------|
|          | Create Your Account              |
|          | Full Name                        |
|          | Email                            |
|          | Password                         |
|          | Confirm Password                 |
|          | Agent Referral                   |
|          | Yes Agent Name No                |
|          | Already have an account? Sign In |
|          | SIGN UP                          |
|          |                                  |

After creating an account, click the link sent to your email to activate your account. Sign in and click the 'Apply' button to start your application.

|    | опінаорау<br>Баў нецо то сніла |
|----|--------------------------------|
| Si | gn In or Create an Account     |
|    | Email                          |
|    | Forgot Password?               |
|    | SIGN IN                        |
|    | Create New Account             |
|    |                                |

# 3. Fill in company information

In this section we ask you to provide your company registration information and basic business information, including:

- Company registration information
- Business information
- Tax ID Number/VAT identification number
- Description of services or products sold
- Contact information

| 1 Business > 2 Own | ership > 3 Solution > 4 Settlement > 5 Terms > 6 Submission                                                                                           |
|--------------------|----------------------------------------------------------------------------------------------------|
|                    | Tell us about your business.                                                                                                    |
|                    | Company's Business/ DBA The name to be displayed on the payment page of Alipay and WeChat Pay.                                                        |
|                    | Company's Legal The name of the business entity that appears on legal documents.                                                                      |
|                    | Tax ID/ VAT                                                                                                    |
|                    | Registration                                                                                                    |
|                    | Registration Start<br>Date<br>YYYY-MM-DD                                                                                                    |
|                    | Registration Expiration Date YYYY-MM-DD                                                                                                    |
|                    | Business Registration<br>Please upload a clear copy of your current business registration in JPEG, JPG,<br>PNG, or PDF format. (Max file size is 5MB) |
|                    |                                                                                                    |

| Conto                        |                                                     |         |
|------------------------------|-----------------------------------------------------|---------|
| Contac                       |                                                     | n       |
| The person of contact<br>you | for future communication re<br>ır NihaoPay account. | garding |
| Firet                        | Middle                                              | last    |
| Name                         | Name                                                | Name    |
| Job<br>Title                 |                                                     |         |
|                              |                                                     |         |
| Phone                        |                                                     |         |
| Number                       |                                                     |         |
| United States +1             | *                                                   |         |
| Fmail                        |                                                     |         |
| Address                      |                                                     |         |
|                              |                                                     |         |

#### 4. Provide ownership information

In this section we ask you to provide the ownership information of your company, including:

- Information and a copy of ID of the company director or legal representative
- Information and a copy of ID of any shareholder who, directly or indirectly, owns 25% or more of the company's equity interests

|                                | - 6                                                                                                    | 2                                                                                                    |                                                        |       |
|--------------------------------|----------------------------------------------------------------------------------------------------|----------------------------------------------------------------------------------------------------|--------------------------------------------------------|-------|
|                                | Ultimate Be                                                                                                    | eneficial Ow                                                                                                    | ner                                                    |       |
| l                              | Please provide the following<br>who, directly or indirectly,<br>understanding, relationship, o<br>equity interests of                                                                                                    | information for an individua<br>through any contract arrang<br>or otherwise owns 25% or m<br>the legal entity listed above.                                        | l(s), if any,<br>ement,<br>ore of the                  |       |
| Ultimate Beneficial Ow         | ner                                                                                                    |                                                                                                    |                                                        | + NEW |
| First Name                     | Last Name                                                                                                    | Position/Title                                                                                                    | Actions                                                |       |
|                                |                                                                                                    | No Entry.                                                                                                    |                                                        |       |
|                                | No individual ow                                                                                                    | ns 25% or more of the legal                                                                                                    | entity.                                                |       |
|                                | [                                                                                                    | ħ                                                                                                    |                                                        |       |
|                                | Compa                                                                                                    | ny Director                                                                                                    |                                                        |       |
|                                | Compa<br>Please provide the followir<br>significant responsibility fi<br>including, an executive offic<br>COO, President); or Any oth<br>simi                                                                                                    | ny Director<br>ag information for an individi<br>or managing or directing the<br>er or senior manager (e.g., C<br>ter individual who regularly p<br>lar functions. | ual with<br>entity,<br>EO, CFO,<br>performs            |       |
| Company Director               | Compa<br>Please provide the followir<br>significant responsibility fi<br>including, an executive offic<br>COO, President); or Any oth<br>simi                                                                                                    | ny Director<br>ag information for an individi<br>or managing or directing the<br>er or senior manager (e.g., C<br>ter individual who regularly p<br>lar functions. | ual with<br>entity,<br>EO, CFO,<br>performs            | + NEW |
| Company Director<br>First Name | Comparing the following significant responsibility for including, an executive offic COO, President); or Any of the similar significant significant si | ny Director<br>or managing or directing the<br>er or senior manager (e.g., C<br>ter individual who regularly p<br>lar functions.                                   | Lal with<br>entity,<br>EO, CFO,<br>performs<br>Actions | + NEW |

# 5. Choose payment product(s)

Choose the payment method at your preference and provide information about your payment scenario(s) to help us set up the payment solutions for you.

| Business > | Dwnership > 3 So     | lution > 4 Settleme                    | ent > 5 Terms > 6                | Submission |
|------------|----------------------|----------------------------------------|----------------------------------|------------|
|            |                      | <b></b>                                |                                  |            |
|            | Pay<br>Which pay     | yment Meth<br>yment method(s) do you w | rod                              |            |
|            | +                    | +                                      | +                                |            |
|            |                      |                                        | <b>没</b> 微信支付<br>WeChat Pay      |            |
|            | UnionPay             | Alipay                                 | WeChat Pay                       |            |
|            |                      |                                        |                                  |            |
|            |                      |                                        |                                  |            |
|            | Please provide info  | rmation about your payme               | arios<br>ent scenario(s) to help |            |
|            | us<br>Online Payment | set up your payment solu               | tion.                            |            |
|            | + PC                 |                                        |                                  |            |
|            | + In-APP             |                                        |                                  |            |
|            | + WeCha              | t Platform                             |                                  |            |
|            | In-store Payeme      | nt                                     |                                  |            |
|            | + Static C           | QR Code                                |                                  |            |
|            | + POS                |                                        |                                  |            |
|            |                      |                                        |                                  |            |

Supporting materials are required for payment scenarios:

| Payment Scenario    | Support Material(s) Required                        |
|---------------------|-----------------------------------------------------|
| Website             | Website address that NihaoPay will be integrated to |
| Арр                 | App name; App download link                         |
| WeChat Mini-program | Mini-program name; App-ID                           |
| In-store            | Store address; Proof of address; 3 store photos     |

#### 6. Set up payout bank account

Add your business bank account information in order to receive funds and choose the payout schedule at your preference. When you start processing live payments from your customers with NihaoPay, NihaoPay automatically makes payouts of your available account balance to your bank account based on your account's payout schedule.

The type of bank account information required depends on where your bank account is located.

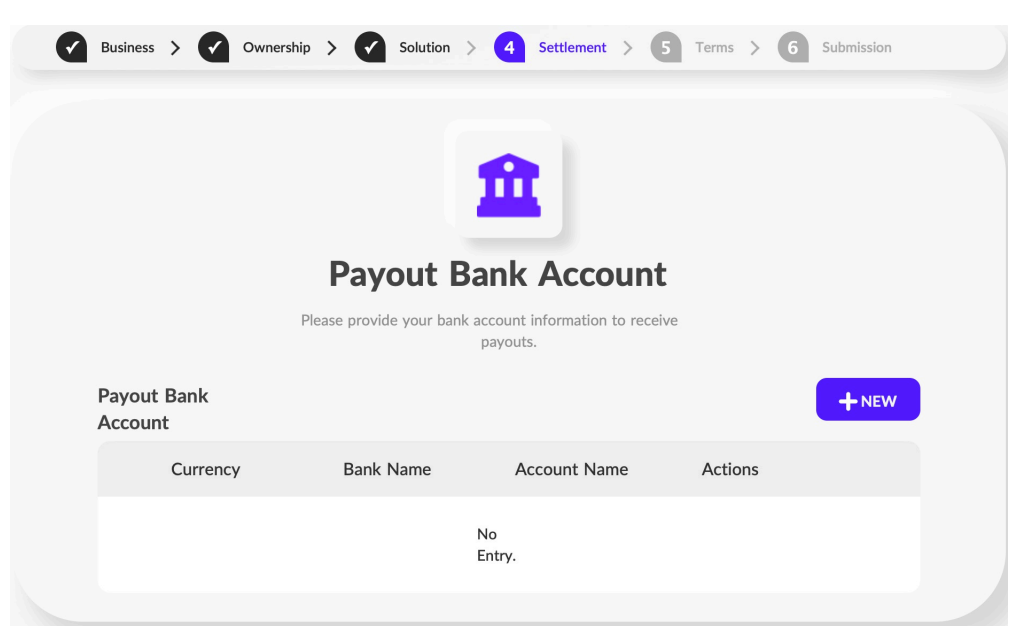

For some payment solutions, the payout schedule may be fixed, and minimum payout amounts may apply. Please contact your NihaoPay sales manger for more details.

#### 7. Review and submit

Review is allowed after read and agree to the NihaoPay Services Agreement . Follow these steps to complete the application:

- Read and agree to NihaoPay Services Agreement
- Use the review mode to check the provided information
- If everything is correctly provided, sign and submit the application
- Application complete

| I certify that I have the authority to provide the information on this document and to verify its truth and accuracy. I certify that all statements contained in this document and any other information contained in supporting documentation submitted, are true and correct. |
|----------------------------------------------------------------------------------------------------|
| I am authorized to sign and submit this form and any Appendices on behalf of the company, and I have authority to disclose the information contained in this document.                                                                                                    |
| Please sign below:                                                                                                    |
|                                                                                                    |
|                                                                                                    |
|                                                                                                    |
|                                                                                                    |
| Clear                                                                                                    |
| I agree my electronic signature has the same force and effect as my written signature.                                                                                                    |

#### 8. Check the application status

NihaoPay's application team will review as soon as possible after receiving your application and give you feedback in about 3 - 5 business days. The application result will be sent to your registered email. You can also check the application status by contacting <u>NihaoPay Application Team</u> with your case number.